## Importing instance specifications when importing schema classes

When you are importing table headings from an Excel or *CSV* file as a schema class, you can also import the rows in the file as instance specifications of the schema class at the same time. You can use the **Import Table Heading from Excel** menu in the **Import Data from Excel and Create Mapping** dialog.

To import instance specifications when importing a schema class

 Click File on the MagicDraw main menu and click Import From > Excel/CSV File. The Import Data from Excel and Create Mapping dialog will open and the Import Table Heading from Excel menu will be selected by default, see figure below.

| 🛛 Import Data from Excel and Create Mapping |                                                                                                    |  |  |  |  |
|---------------------------------------------|----------------------------------------------------------------------------------------------------|--|--|--|--|
|                                             | Choose an action to perform:                                                                                                 |  |  |  |  |
| a,                                          | Import Table Heading from Excel                                                                                              |  |  |  |  |
|                                             | Create Mapping                                                                                                    |  |  |  |  |
|                                             | Import Data from Excel                                                                                                    |  |  |  |  |
|                                             |                                                                                                    |  |  |  |  |
|                                             | Description:                                                                                                    |  |  |  |  |
|                                             | The vicand guides you to import table heading of an Excel or CSV file as classes,<br>properties, or instance specifications. |  |  |  |  |
| 1                                           | OK Cancel                                                                                                    |  |  |  |  |

2. Click OK. The Import Table Heading from Excel wizard will open, see figure below.

| 🛃 Import Table Heading                                                                                                   | from Excel                                                                          |                                                       |                                                       |                                  |                     |                                          |                              |
|----------------------------------------------------------------------------------------------------|-------------------------------------------------------------------------------------|-------------------------------------------------------|-------------------------------------------------------|----------------------------------|---------------------|------------------------------------------|------------------------------|
| Select a file<br>You can import the table here<br>select an Excel or CSV file to<br>create mapping use the imp           | ading of an Excel or CSV fi<br>import. Optionally, you c<br>orted data for mapping. | le into classes and prope<br>an import rows as instan | rties. To get started,<br>ce specification(s) and     |                                  |                     |                                          |                              |
| <ul> <li>1. Select a file</li> <li>2. Select sheets</li> <li>3. Select a package</li> <li>4. Create a diagram</li> </ul> | Select a file: D                                                                    | :\Product Spec\Profile.cs<br>{Comma}                  | V Others;                                             | Browse                           |                     |                                          |                              |
|                                                                                                    | V                                                                                   | Specify starting header                               | row 1                                                 |                                  |                     |                                          |                              |
|                                                                                                    | Description:<br>File Type: CSV File                                                 | ] Create a mapping diagr                              | am                                                    |                                  |                     |                                          |                              |
|                                                                                                    |                                                                                     | < Back                                                | Next > Fir                                            | nish Cancel                      |                     |                                          |                              |
| Click<br>schema class an<br>Select a delimiter<br>Select a delimiter:                                                    | to find<br>id instance sp<br>r (if you select<br>Others                             | an Excel or<br>becifications<br>of a CSV file         | CSV file wh<br>of the sche<br>) from the<br>Others: ; | ose data yo<br>ma class.         | u want<br>drop-c    | to import both<br>down list or <b>Cc</b> | ı as<br><b>omma</b> will     |
| be selected as th                                                                                                    | ie delimiter b                                                                      | y default. Sk                                         | tip this step                                         | If you select                    | an Ex               | cel file.                                |                              |
| Select the                                                                                                    | Import each                                                                         | row as an i                                           | instance sp                                           | ecification                      | chec                | k box.                                   |                              |
| Click either (i)                                                                                                    | Finish                                                                              | to start the                                          | e import or (                                         | ii) Next                         | >                   | if you want to                           | select a                     |
| package as the o<br>be selected as the<br>class and its inst                                                             | owner of the i<br>ne default pao<br>ance specific                                   | imported clas<br>ckage. Excel<br>cations, see f       | ss and its in<br>Import will<br>figure below          | stance spec<br>import data<br>/. | ificatio<br>from th | ns. Otherwise<br>ne file both as         | , <b>Data</b> will<br>schema |

| Structure 🐉 Diagrams                                                                                                    | 📓 Profile diagram 🗙 📓 Boat Engine diagram 📓 Import by dragging 🚦 4 🕨 🖽                                                                                                    |
|----------------------------------------------------------------------------------------------------|----------------------------------------------------------------------------------------------------|
| Conservet         L ≤ F × X           B)         ⇒ E ⊂ T ≤ G         ⇒ A ⊂ Q           → E ⊂ T ≤ G         ⇒ A ⊂ Q           → B ⊂ D = B ⊂ D = B ⊂ D | Image: Second Second |
|                                                                                                    | Bill Object Diagram <                                                                                                    |